## Safari on Apple computer

- 1. Open Safari.
- 2. Click the bolded word **Safari** in the upper left corner of the page, shown circled below.

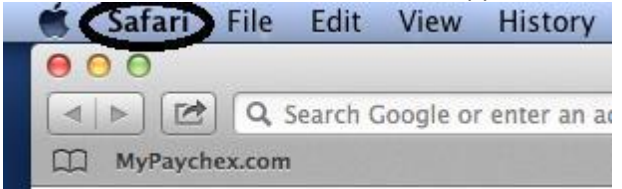

3. On the menu that appears, select **Preferences**.

4. On the *Preferences* menu that appears, click the **Privacy** icon. In the *Privacy* options, make sure the **Cookies and website data** section is set to **Always allow**.

|                                                                                                    |      |          |           |        |          |         | Privacy                           |
|----------------------------------------------------------------------------------------------------|------|----------|-----------|--------|----------|---------|-----------------------------------|
|                                                                                                    | × +  |          | P         | Q      |          | U       | 📄 🛃 🎡                             |
| General                                                                                                    | Tabs | AutoFill | Passwords | Search | Security | Privacy | Notifications Extensions Advanced |
| Cookies and website data: Always block<br>Allow from current website only<br>Allow from websites I visit<br>Always allow<br>Remove All Website Data |      |          |           |        |          |         |                                   |

5. Close Safari and reopen it.

## Safari on iPhone/iPad

- 1. Open the **Settings** app on your iPhone/iPad.
- 2. In Settings, scroll down until you find **Safari**, and tap it.
- 3. In the Safari settings, scroll down to the **Privacy & Security** section and tap **Block Cookies**.
- 4. In the list of options that appear, tap **Always Allow**.
- 5. Close the **Settings** app.

You will have to close Safari on your iPhone/iPad and re-open it in order for this change to take effect.